# **CPIKUR**

### Epikur Server als Dienst unter Windows ab Epikur4 Version 20.1

Um zusammen mit dem Start und Stopp des Betriebssystems den EPIKUR Server automatisch mit zu starten und zu stoppen gibt es die Möglichkeit den EPIKUR Server als Dienst im Microsoft Windows einzurichten.

Diese Anleitung richtet sich an versierte Nutzer des Microsoft Betriebssystems und setzt eine funktionierende EPIKUR Server Installation voraus.

Um den Dienst einzurichten wird eine Drittanbieter Software benötigt, da der Serverstart/-stop über zwei Skipte funktioniert und ohne diese Drittanbieter Software eine Einrichtung ausschließlich mit Windows Funktionen nicht möglich ist.

Genutzte Software: nssm.exe

| 1. Schritt:                                                                                                    | "Nssm" vorbereiten                                                                                                    |
|----------------------------------------------------------------------------------------------------|----------------------------------------------------------------------------------------------------|
| Windows 10 Creators Update           2017-04-26 Users of Windows 10 Creators Update should use prelease build 2.2.4.101 to avoid an issue with services failing to start. If for some reason you cannot use this build you can also set AppleConsole=1 in the registry, noting that applications which expect a console window may behave unexpectedly.           Thanks to Sebasian Krause for the initial diagnosis.           Download           name download         Work over under Windows 200 or later. Specifically, Windows 7. Windows 7. Windows 10 are supported. 32.bit and 64-bit baraies are included in the download. Most of the time if should be safe to run the 32-bit version in 64-bit Windows 10 are supported. 32-bit and 64-bit baraies are included you must use the 64-bit version. Both versions are compiled from the same source code. If one works for you, use that one. If it doesn't work and you must use the 64-bit version. Both versions are compiled from the same source code if one works for you, use that one. If it doesn't, by the other.           Licence         nasen is public domain. You may unconditionally use it and/or its source code for any purpose you with.           Latest release         Name 2.2 (2074-68-31)<br>[be7b3577(cbalaz@bbf(MoadebddD20377593)Cnefc] | "Nssm" herunterladen ( <u>http://nssm.cc/download</u> ) und<br>das Archiv an gewünschte Stelle entpacken (z.B.:<br>"c:\nssm")                                                                                                    |
| Alle       Apps       Dokumente       E-Mail       Web         Höchste Übereinstimmung       Eingabeaufforderung         App       Fo       Als Administrator ausführen         Web durchsucher       I       Dateispeicherort öffnen         P       cmd - Webe       I       Dateispeicherort öffnen         Implement       Implement       An "Start" anheften         Implement       Implement       An Taskleiste anheften                                                                                                    | <ul> <li>Eingabeaufforderung ("cmd.exe") mit<br/>Administratorrechten starten</li> <li>Startmenü öffnen und "cmd" tippen</li> <li>Rechtsklick auf "Eingabeaufforderung" -&gt; "Als<br/>Administrator ausführen"</li> </ul>         |
|                                                                                                    |                                                                                                    |
| 2. Schritt:                                                                                                    | Dienst anlegen und konfigurieren                                                                                                    |
| <pre> C:\WINDOWS\system32\cmd.exe - □ × c:\&gt;cd C:\nssm\win64 C:\nssm\win64&gt; C:\nssm\win64&gt;nssm install Epikur4ServerDienst </pre>                                                                                                    | Mit der Eingabeaufforderung in das nssm-Verzeichnis<br>wechseln (z.B.: "cd C:\nssm\win64") und den Dienst mit<br>folgendem Befehl anlegen "nssm install<br><dienstname>"<br/>-&gt; "nssm install Epikur4ServerDienst"</dienstname> |

# **CPIKUR**

| 3. Schritt:                                                                                                    | Konfigurieren des Dienstes über die Grafische Oberfläche der "nssm.exe"                                                                                                    |
|----------------------------------------------------------------------------------------------------|----------------------------------------------------------------------------------------------------|
| © C:\WINDOWS\system32\cmd.exe - □ ×<br>C:\nssm\win64>nssm edit Epikur4ServerDienst ^                                                                                                    | Aufruf der Konfiguration des Dienstes über "nssm edit<br>Epikur4ServerDienst" in der Eingabeaufforderung                                                                                                    |
|                                                                                                    |                                                                                                    |
| NSSM service editor       X         Application       Details       Log on       Dependencies       Process       Shutdown       Exit •         Application       Path:       C:\Epikur4Server\bin\start.bat        Startup directory:       C:\Epikur4Server\bin          Arguments:                                                                                                    | Reiter "Application":<br>Hier muss bei "Path" die "start.bat" aus dem EPIKUR<br>Server Installationsverzeichnis ausgewählt und bei<br>"Startup directory" das Verzeichnis "bin" im ausgewählt<br>werden                        |
|                                                                                                    |                                                                                                    |
| NSSM service editor       X         Application       Details         Details       Display name:         Epikur4ServerDienst       Epikur4ServerDienst         Startup type:       Automatic         Service name:       Epikur4ServerDienst         Edit service       Cancel                                                                                                    | Reiter "Details":<br>In diesem Reiter gibt man den Dienstnamen und den<br>Start-Typ "Automatic" an                                                                                                    |
|                                                                                                    |                                                                                                    |
| NSSM service editor       ×         Application       Details       Log on       Dependencies       Process       Shutdown       Exit •         Log on as       •       •       •       •       •       •       •       •       •       •       •       •       •       •       •       •       •       •       •       •       •       •       •       •       •       •       •       •       •       •       •       •       •       •       •       •       •       •       •       •       •       •       •       •       •       •       •       •       •       •       •       •       •       •       •       •       •       •       •       •       •       •       •       •       •       •       •       •       •       •       •       •       •       •       •       •       •       •       •       •       •       •       •       •       •       •       •       •       •       •       •       •       •       •       •       •       •       •       •       •       •       •       < | Reiter "Log on":<br>Hier muss "This account" ausgewählt und dabei der<br>Epikur Nutzer des Computers inklusive Passwort<br>angegeben werden. (Dieser Reiter kann auch über die<br>Windows Dienste selbst konfiguriert werden.) |
|                                                                                                    |                                                                                                    |

### **CPIKUR**

| NSSM service editor       X         Details       Log on       Dependencies       Process       Shutdown       Exit actions       1/0 • •         Throttling       Delay restart if application runs for less than       1500 ms       Image: Service shutdown       Image: Service shutdown       Image: Service shutdown       Image: Service shutdown       Delay restart by       Image: Service shutdown       Image: Service shutdown       Image: Serv                                                                                                    | Reiter "Exit actions"<br>Bei "Restart" sollte hier "No action" eingestellt werden.<br>Damit der Server auch per Control Panel mit dem<br>"Server sofort beenden"-Button beendet werden kann.                                                                                                    |
|----------------------------------------------------------------------------------------------------|----------------------------------------------------------------------------------------------------|
|                                                                                                    |                                                                                                    |
| N NSSM service editor       X         Shutdown       Exit actions       I/O       File rotation       Environment       Hooks         Event       Service stop       Before shutting down application       Image: Command       Image: Command <t< th=""><th>Reiter "Hooks":<br/>Hier wird das Verhalten beim Beenden des Dienstes<br/>konfiguriert. Wichtig ist die Auswahl: "Event=Service<br/>stop" – "Before shutting down aplication". Hierfür wird<br/>der Befehl "C:\Epikur4Server\bin\stop.bat" (aus dem<br/>Installationspfad des EPIKUR Servers) bei "Command"<br/>eingetragen.</th></t<> | Reiter "Hooks":<br>Hier wird das Verhalten beim Beenden des Dienstes<br>konfiguriert. Wichtig ist die Auswahl: "Event=Service<br>stop" – "Before shutting down aplication". Hierfür wird<br>der Befehl "C:\Epikur4Server\bin\stop.bat" (aus dem<br>Installationspfad des EPIKUR Servers) bei "Command"<br>eingetragen.                                                                                                    |
|                                                                                                    |                                                                                                    |
| 4. Schritt:  Ausführen Geben Sie den Namen eines Programms, Ordners, Dokuments oder einer Internetressource an. Öffnen: <a href="mailto:shell:startup">shell:startup</a> OK Abbrechen Durchsuchen                                                                                                    | Start der Epikur4Server OberflächeUm auch die grafische Server Oberfläche zu starten,<br>kann eine Verknüpfung der "EpikurServer.exe" in den<br>Windows Autostart Ordner gelegt werden.Diesen Ordner kann ruft man am schnellsten mit der<br>"Ausführen" Funktion ("Windows-Taste + r") von<br>Windows auf. Hier gibt man "shell:startup" ein und legt<br>in dem sich öffnenden Fenster eine Verknüpfung an<br>(EPIKUR Server Installationslaufwerk :\ EPIKUR Server<br>Installationspfad\launcher\Epikur 4 Server.exe, z.B.:<br>C:\Epikur4Server\launcher\Epikur 4 Server.exe) |

### Wir sind für Sie da

Sollten noch Fragen bestehen, wenden Sie sich bitte an unseren Support. Telefonisch erreichen Sie uns montags bis freitags von 8 bis 17 Uhr unter **+49 30 340 601 102**. Oder senden Sie uns eine E-Mail an **support@epikur.de**.